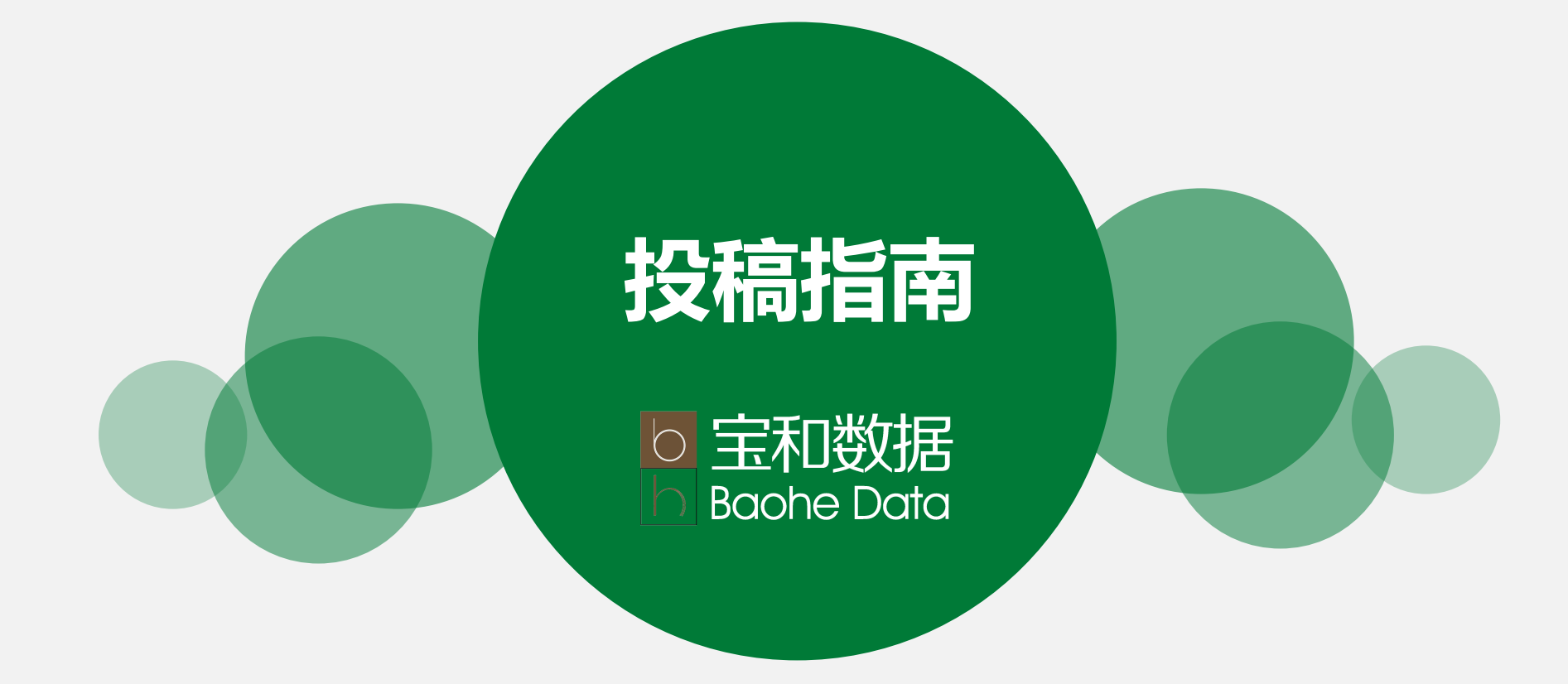

概述

发表学术论文的数量和质量是 衡量科研学者学术水平与地位的重 要标准。

文章想要发表,并不是件容易 的事,除了文笔水平、写作规范、 写作内容之外,想要提高投稿成功 率,需要一些投稿技巧。

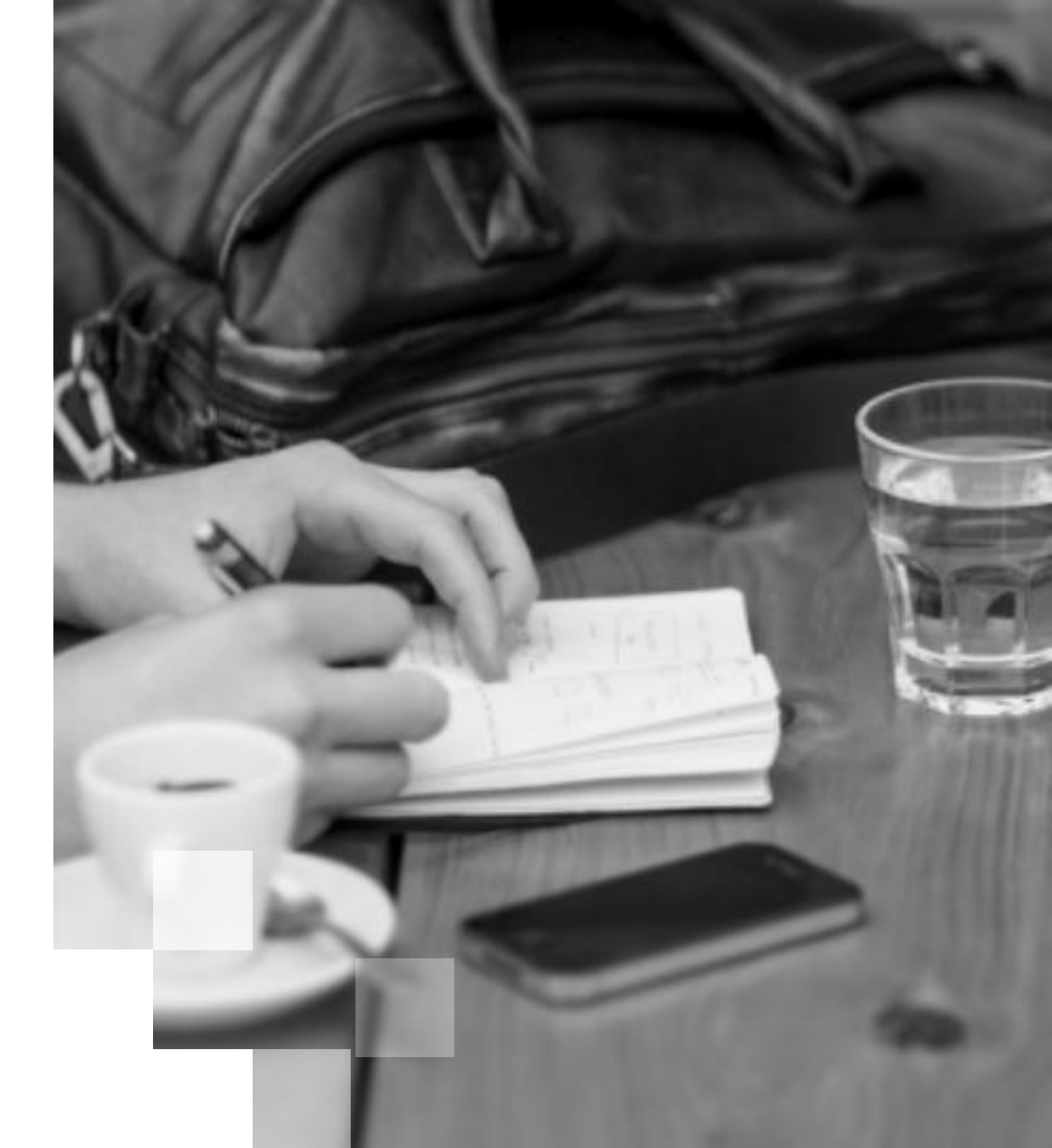

### 不同用户类型具有不同投稿指南需求

#### 首次尝试发文

希望快速定位适合自己的发文期刊

#### 具有丰富投稿经验

在高影响力的期刊中发表文章

#### 想要了解本机构友好期刊

了解收录本机构论文较多的期刊

#### 想要了解大陆友好期刊

了解收录大陆论文较多的期刊

想要提高固定学科竞争力的机构

对应学科的核心期刊中定向发表论文

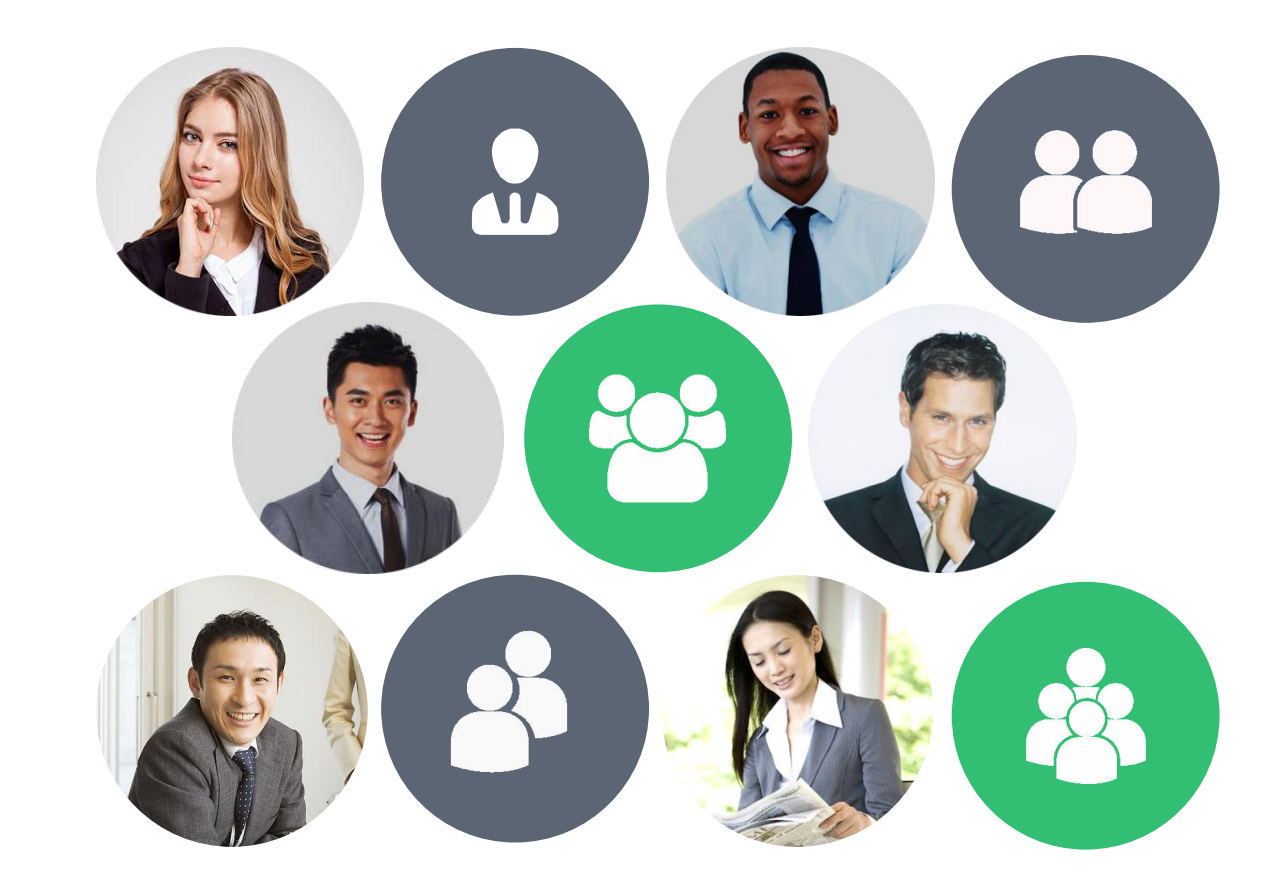

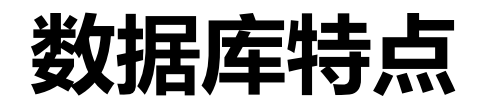

投稿指南数据库收集国内外核心刊各类资源,旨在通过数据挖掘的技术,对大数据进行分析, 在科研学者的研究领域内,帮助学者寻找适合各自学术水平的投稿期刊,从而使学者有效、快速、 尽可能多地发表文章,提高学者的学术成果影响力。

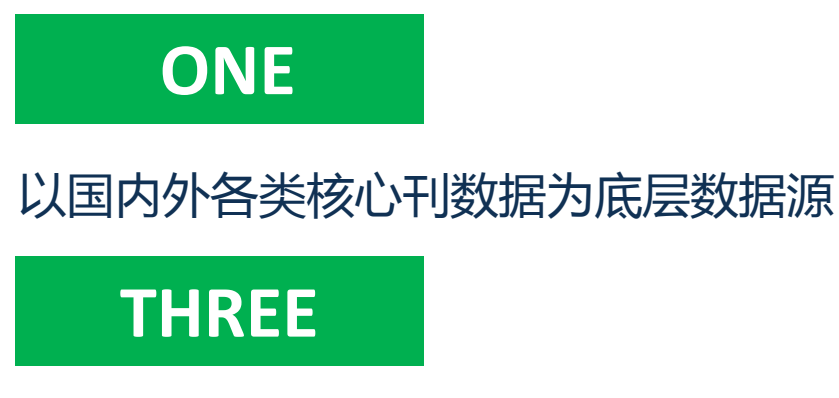

挖掘数据背后的隐形关联,提供大数据 分析

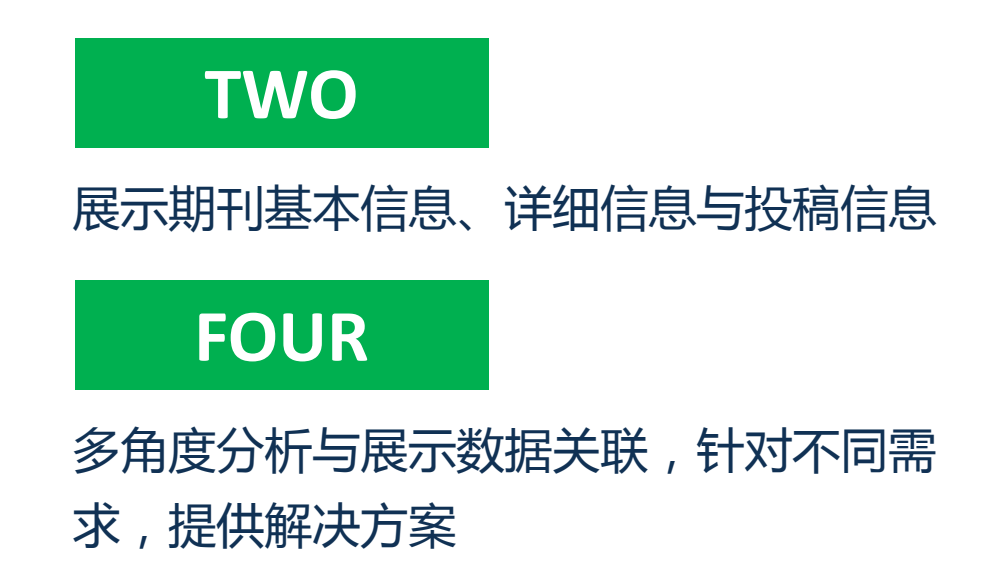

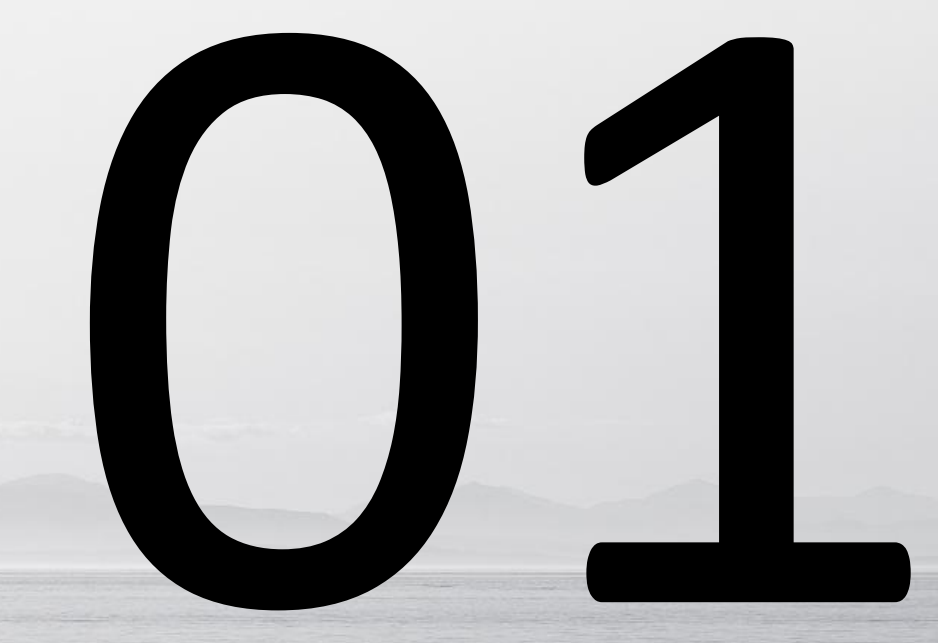

# 增加论文被核心刊收录机率

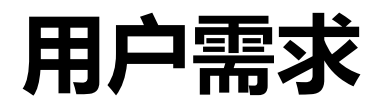

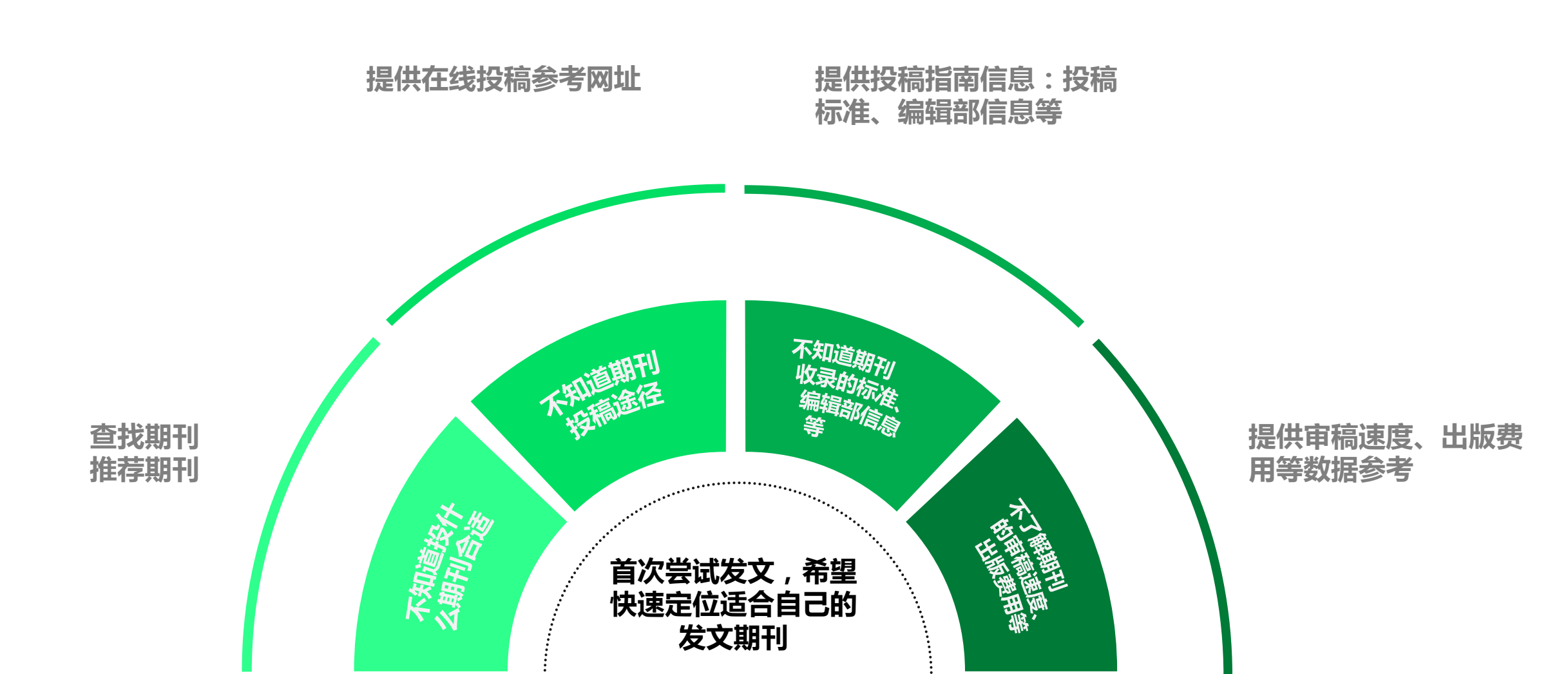

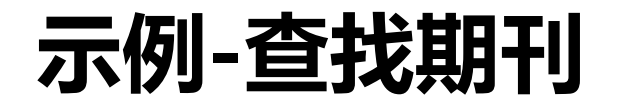

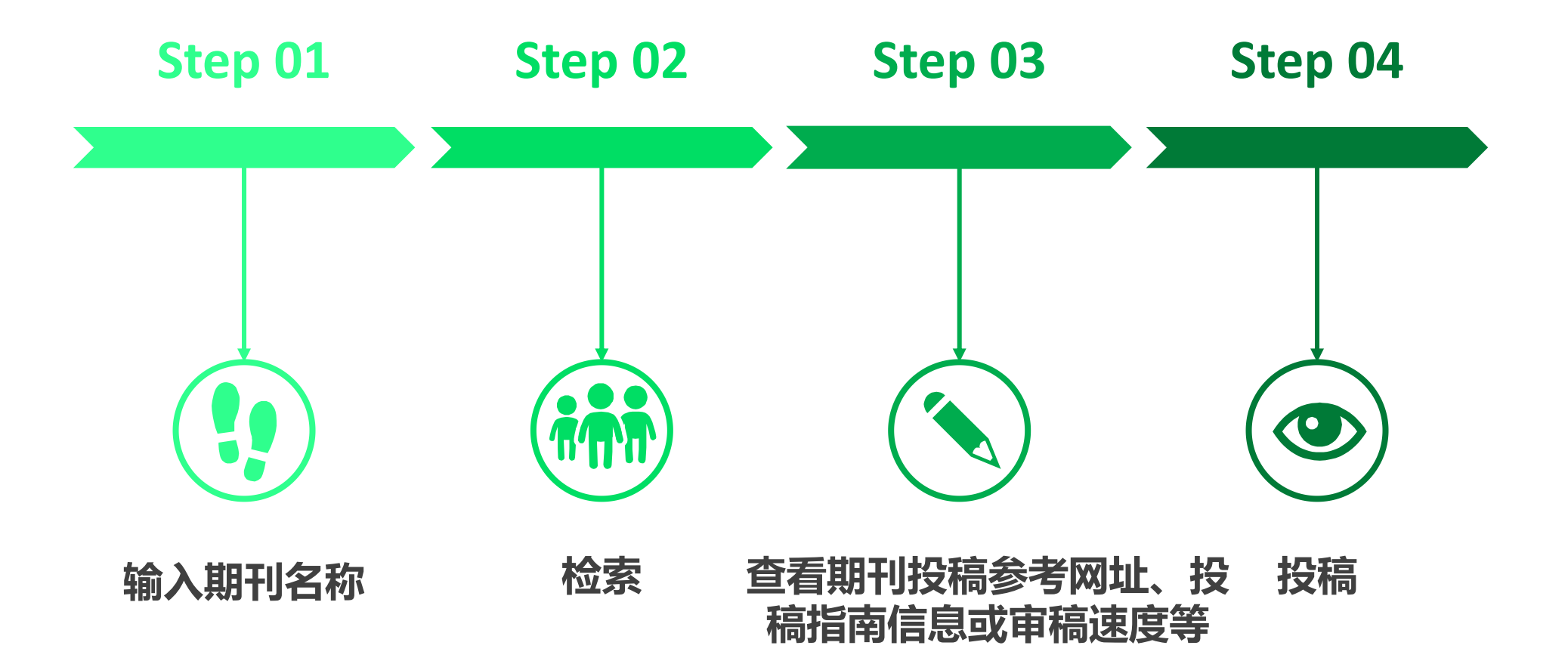

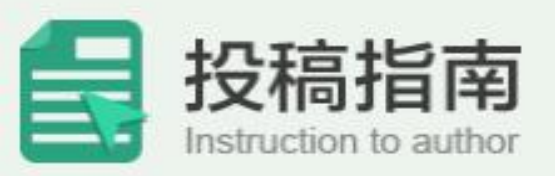

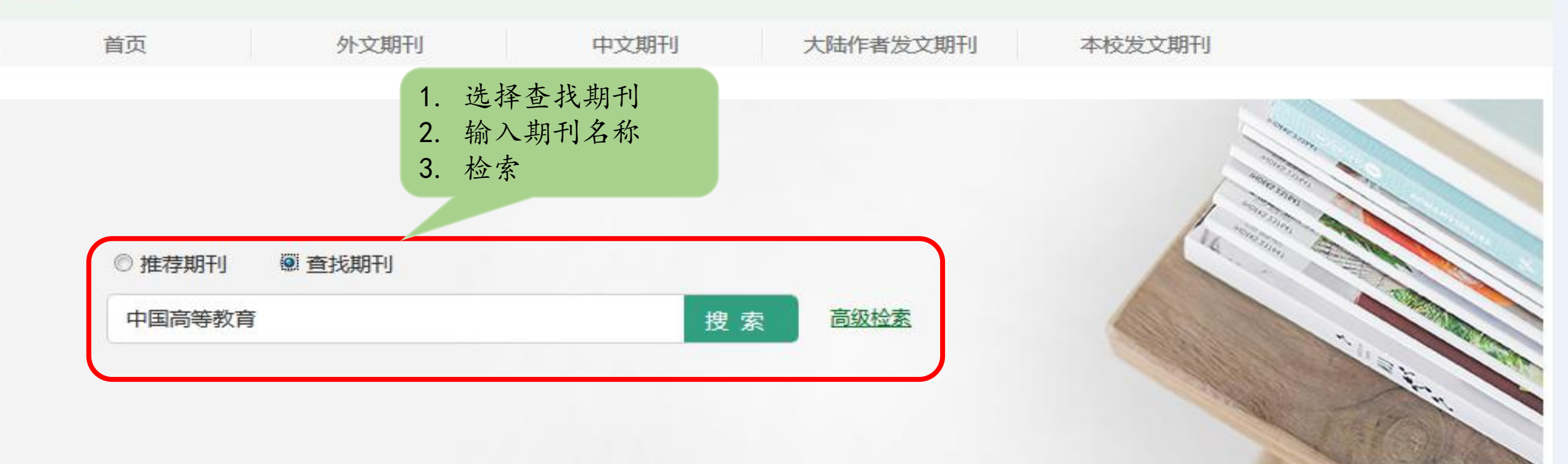

| SCIE推荐期刊 SCIE期刊列表                  | MORE+ | SSCI推荐期刊 SSCI期刊列表                          | MORE+ |  |
|------------------------------------|-------|--------------------------------------------|-------|--|
| CA-A CANCER JOURNAL FOR CLINICIANS |       | BEHAVIORAL AND BRAIN SCIENCES              |       |  |
| NEW ENGLAND JOURNAL OF MEDICINE    |       | WORLD PSYCHIATRY                           |       |  |
| NATURE REVIEWS DRUG DISCOVERY      |       | PSYCHOLOGICAL SCIENCE IN THE PUBLIC INTERE | ST    |  |
| LANCET                             |       | ANNUAL REVIEW OF PSYCHOLOGY                |       |  |
| NATURE BIOTECHNOLOGY               |       | TRENDS IN COGNITIVE SCIENCES               |       |  |

砂 投稿指南 > 高级检索

| 筛选条                | < <u>件</u> :                       | 检索条件                                                                                                    |                                    |                                                                                                    |                   |            |            |
|--------------------|------------------------------------|----------------------------------------------------------------------------------------------------|------------------------------------|----------------------------------------------------------------------------------------------------|-------------------|------------|------------|
|                    |                                    | 关联符                                                                                                    | 检索字段                               | t                                                                                                    |                   | 检索词        |            |
| > 热门检<br>nature    | ★ 按稿指南 → 检索结果                      |                                                                                                    |                                    |                                                                                                    |                   |            |            |
| library            | 筛选条件:                              | 检索条件:中国高等                                                                                                    | 等教育,共发现"7"种期刊                      |                                                                                                    |                   |            |            |
| physic<br>law<br>张 | • 收录数据库 知网(6) 维普(4) CSSCI(1) 万方(1) | <ul> <li>批量收藏</li> <li>1.中国高等教</li> <li>ISSN: 1002-4417</li> <li>收录数据库: CS</li> <li>学科领域:教育学</li> <li>没稿指南</li> </ul> | (育)<br>(維普) 知网)<br>(金)期刊官网 (一) 我要点 | 请选择                                                                                                    | ▼ 发文数量降月          | ₹ ▼ 20/页 ▼ |            |
|                    |                                    | 核心則判: ◎ 是 《                                                                                                    | )否<br>3 回 维普 回 SCIE                | <ul><li>□ 知网</li><li>□ 万方</li><li>▶</li><li>▶</li><li>&gt;</li><li>&gt;</li></ul> <li>&gt;</li> <li>&gt;<li>&gt;</li><li>&gt;<li>&gt;<li>&gt;<li>&gt;</li></li></li></li></li> | ■ EI ■ SSCI<br>重置 | AHCI CS    | CD 🔲 CSSCI |

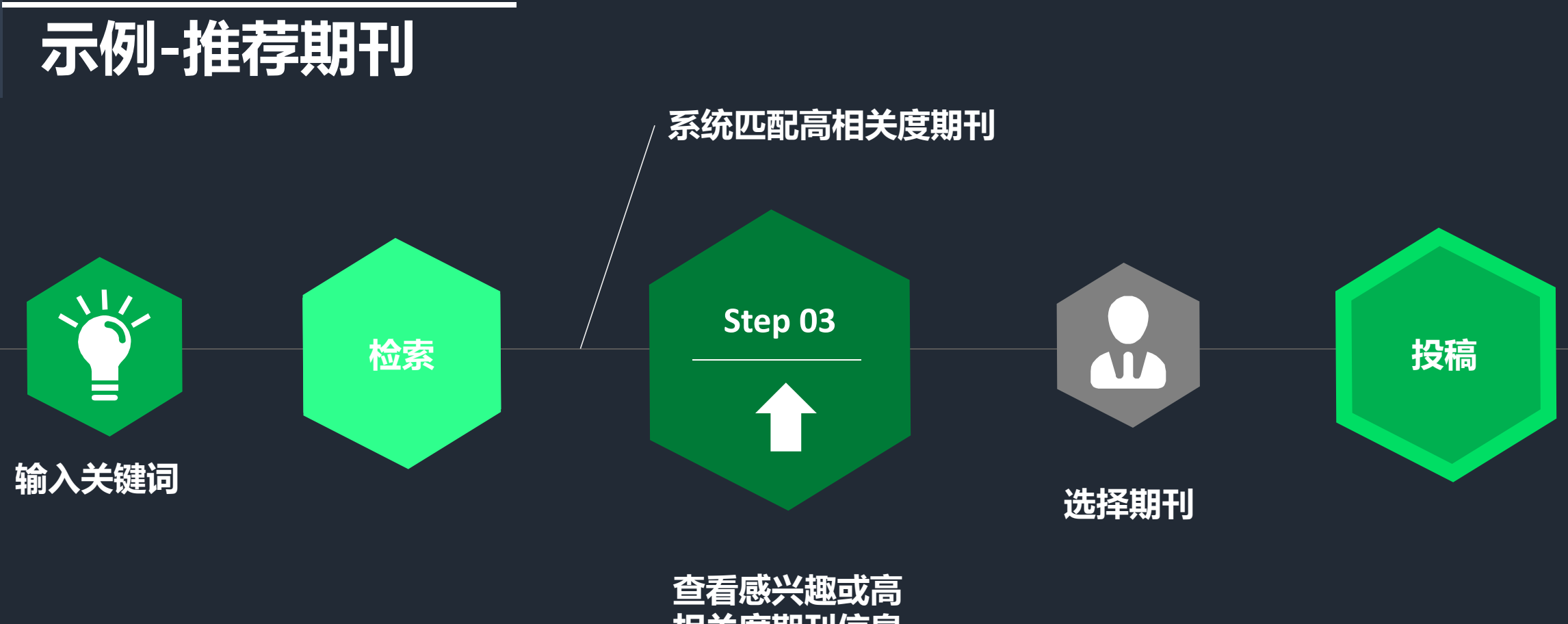

相关度期刊信息

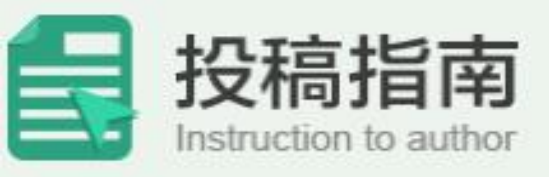

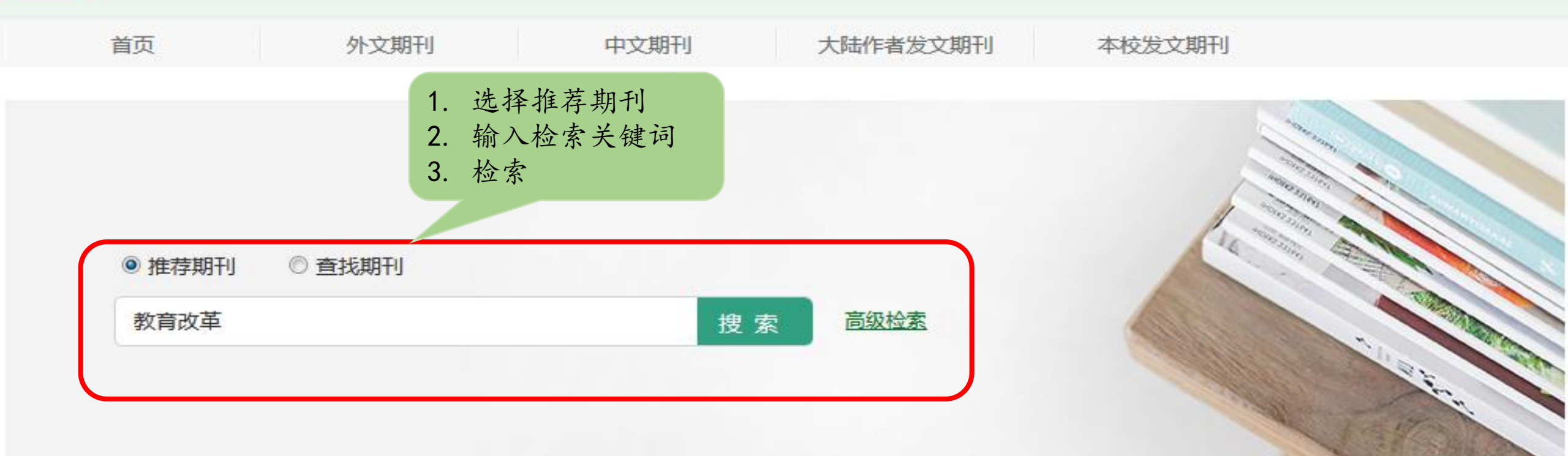

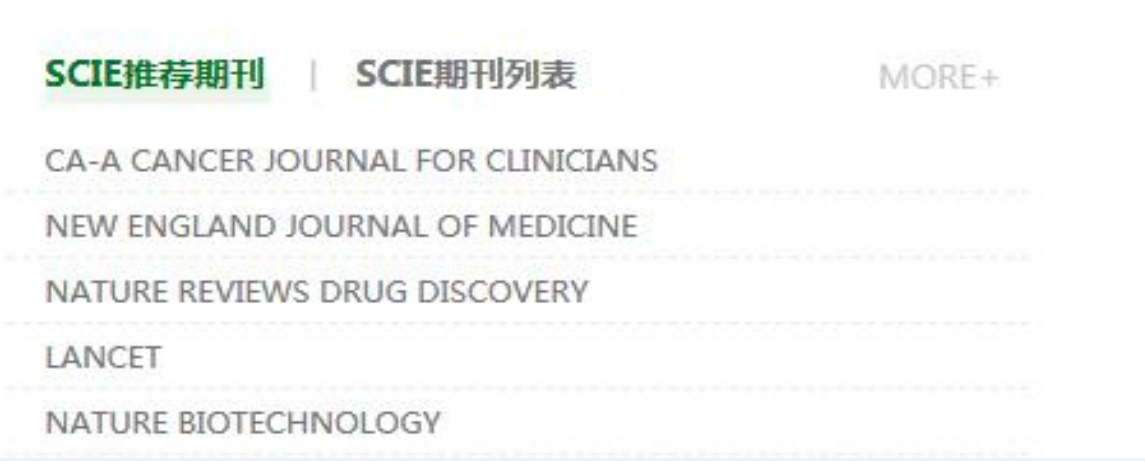

| SSCI推荐期刊 SSCI期刊列表                            | MORE+ |
|----------------------------------------------|-------|
| BEHAVIORAL AND BRAIN SCIENCES                |       |
| WORLD PSYCHIATRY                             |       |
| PSYCHOLOGICAL SCIENCE IN THE PUBLIC INTEREST |       |
| ANNUAL REVIEW OF PSYCHOLOGY                  |       |
| TRENDS IN COGNITIVE SCIENCES                 |       |

投稿指南 > 检索结果

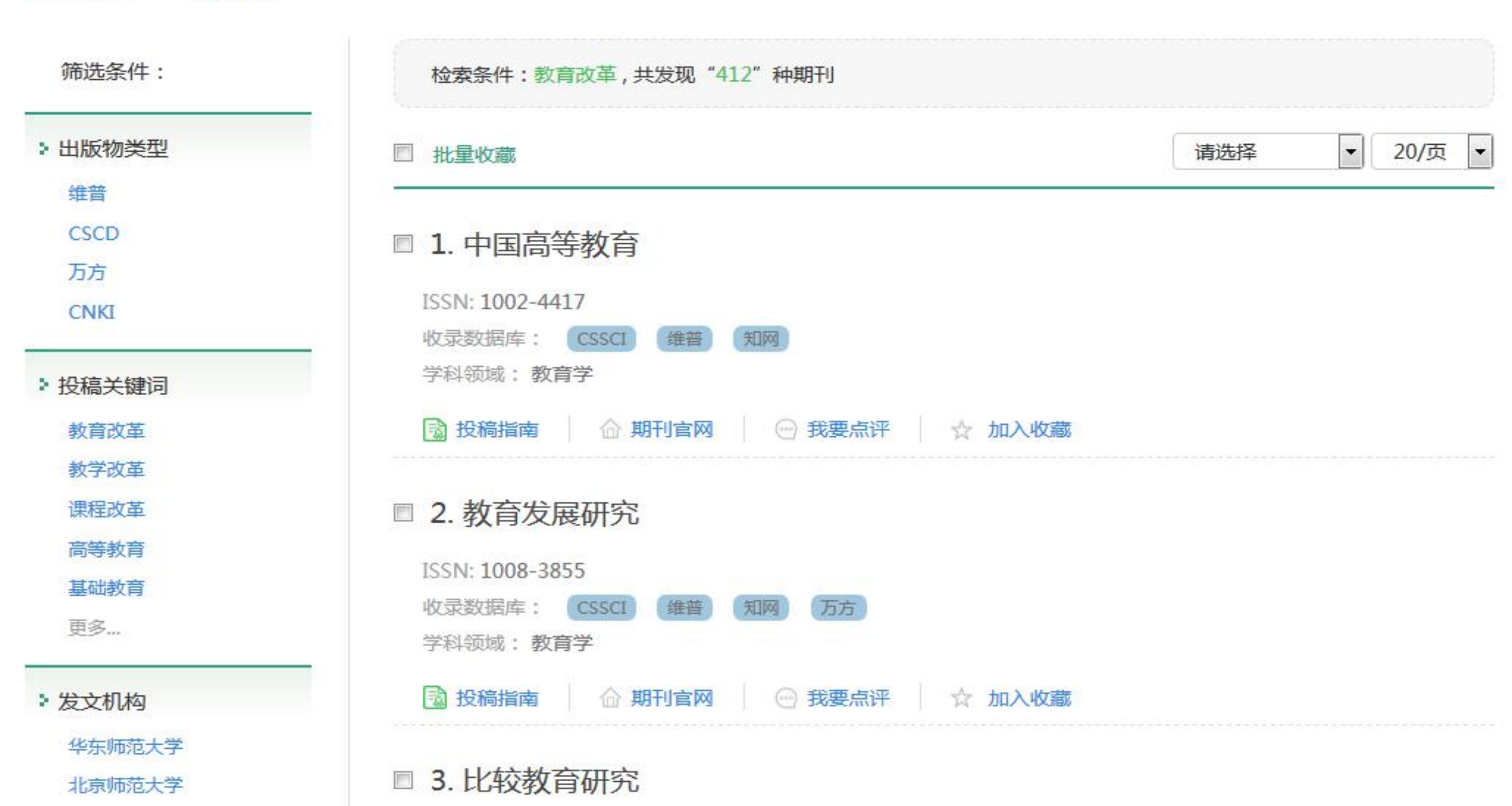

### 数据关联

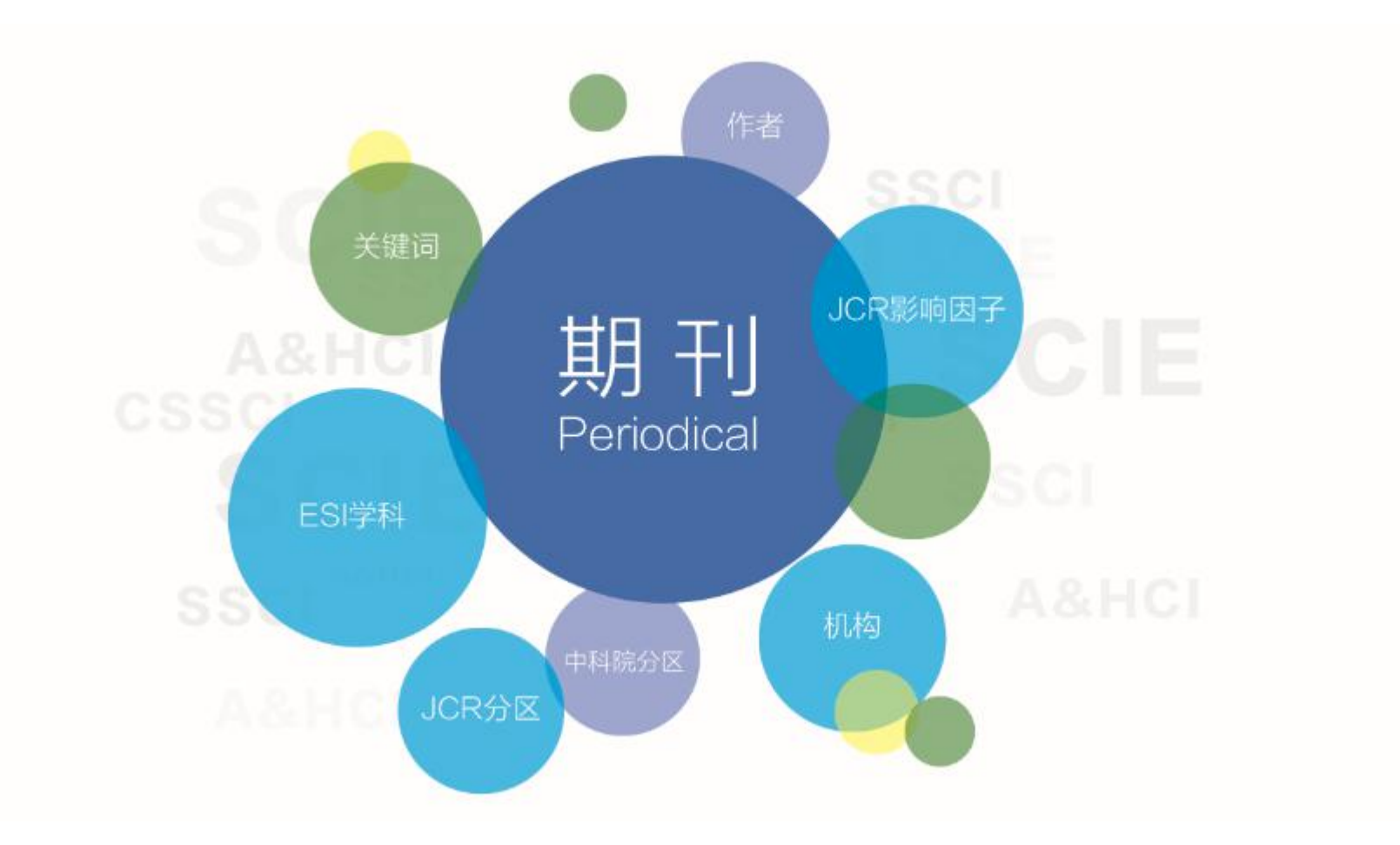

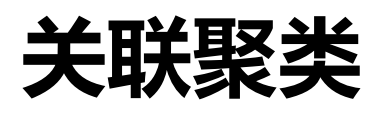

| 出版物类型        | + 作者 (英文简称)   |
|--------------|---------------|
| SCIE         | LI, Y         |
| SSCI         | LIU, Y        |
| EI           | WANG, Y       |
| A&HCI        | ZHANG, Y      |
| CSCD         | WANG, Q       |
| ▶ ESI学科      | 更多            |
| SOCIAL SCIEN | ⇒ 发文机构        |
| CLINICAL MED | PEKING UNIV   |
| PSYCHOLOGY   | ZHEJIANG UNIV |
| PSYCHIATRY   | BEIJING NORM  |
| ECONOMICS &  | WUHAN UNIV T  |
| <b>史</b> 》m  | NATL SUN YAT  |
| > 投稿关键词      | 更多            |
| EDUCATION    | 5 年心          |
| CHINA        | • +10         |
| HIGHER EDUCA | 2016          |
| DISTANCE EDU | 2015          |
| INNOVATION   | 2014          |
| 更多           | 2013          |
|              | 2012          |
|              | 更多            |

| > 出版物类型     | • 作者中文 |
|-------------|--------|
| 维普          | 肖正德    |
| CSCD        | 郭元祥    |
| 万方          | 周洪宇    |
| CNKI        | 本喜曾    |
| li Gri Adri | 更多     |
| 投稿关键词       |        |
| 教查办某        | ▶ 年份   |
| 秋月以中        | 2016   |
| 教子改革        | 2015   |
| 课程改革        | 2014   |
| 高等教育        | 2013   |
| 基础教育        | 2012   |
| 更多          | 史多     |
| • 发文机构      |        |
| 华东师范大学      |        |
| 北京师范大学      |        |
| 南京师范大学      |        |
| 浙江大学        |        |
| 东北师范大学      |        |
| 亩么          |        |

中文

外文

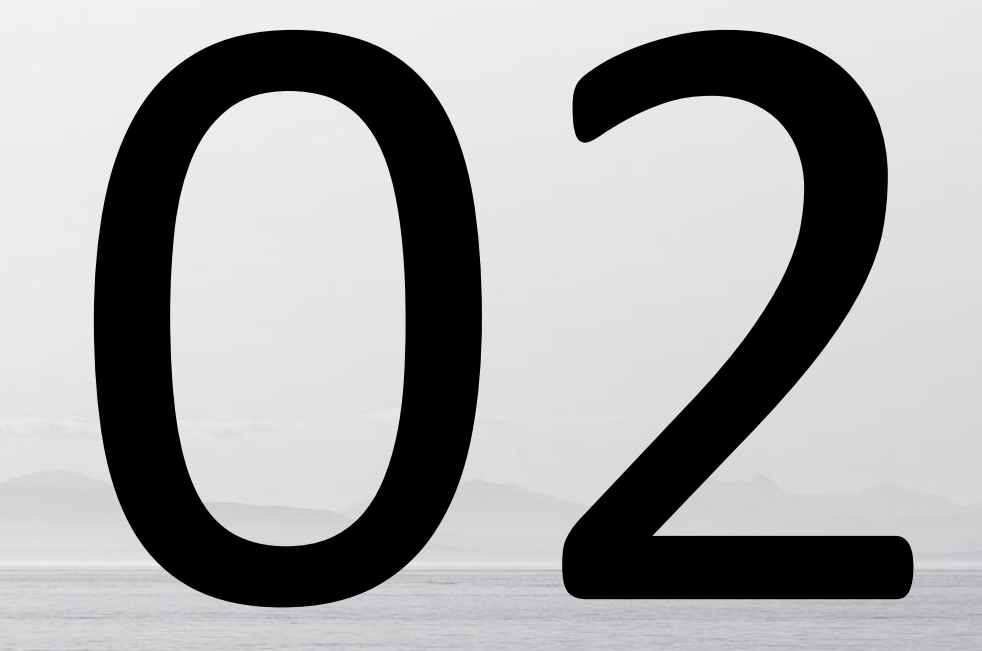

# 提高个人文献被引机率

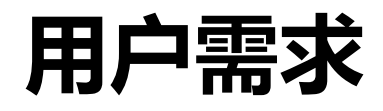

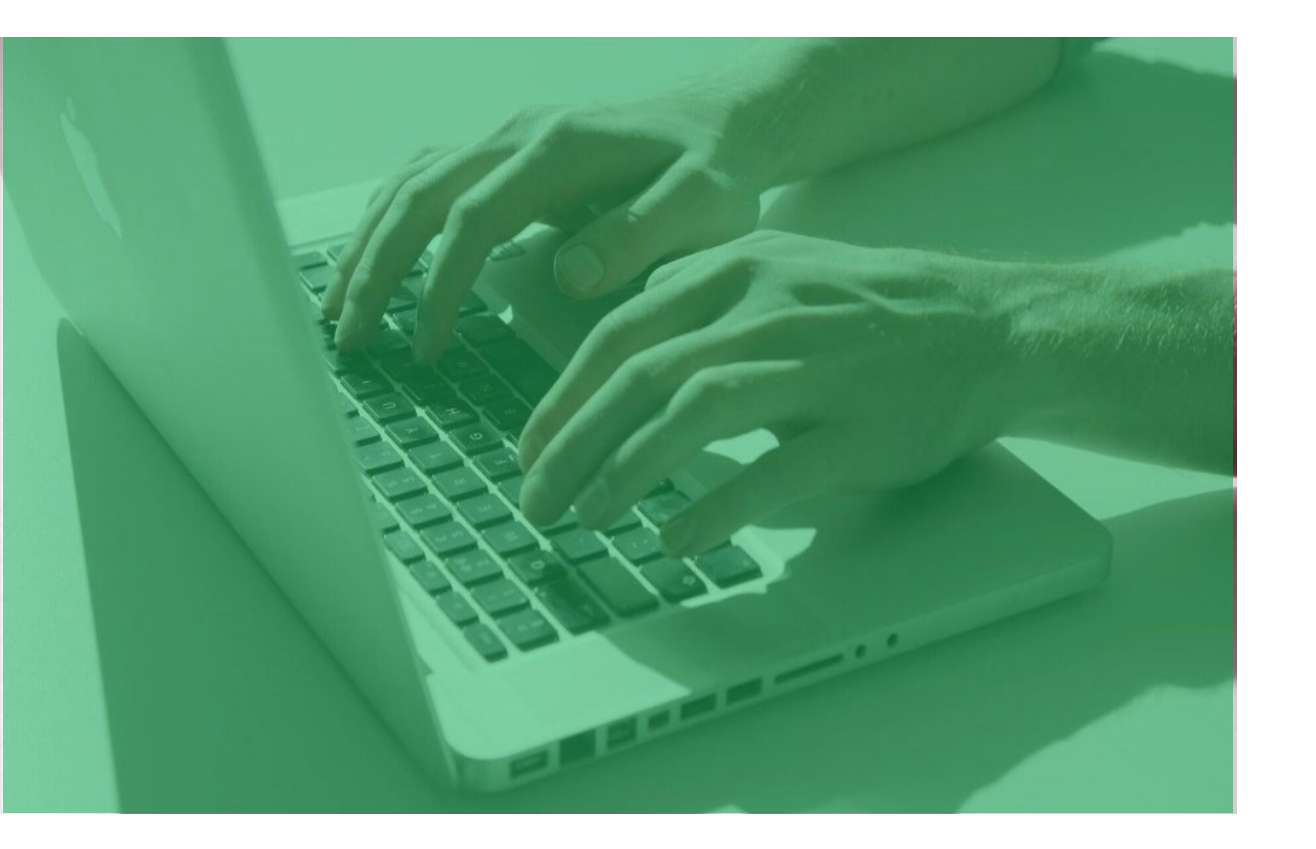

### 具有丰富投稿经验,希望在高影响力的期 刊中发表文章

### 不知道高影响力期刊有哪些

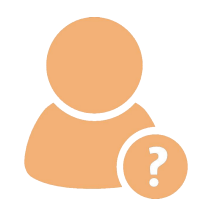

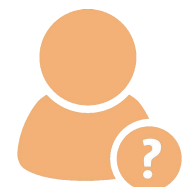

无法准确定位对应学科下的高影 响力期刊

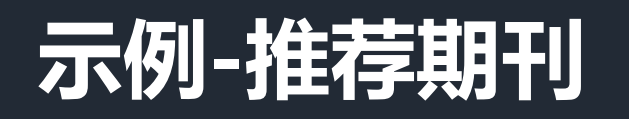

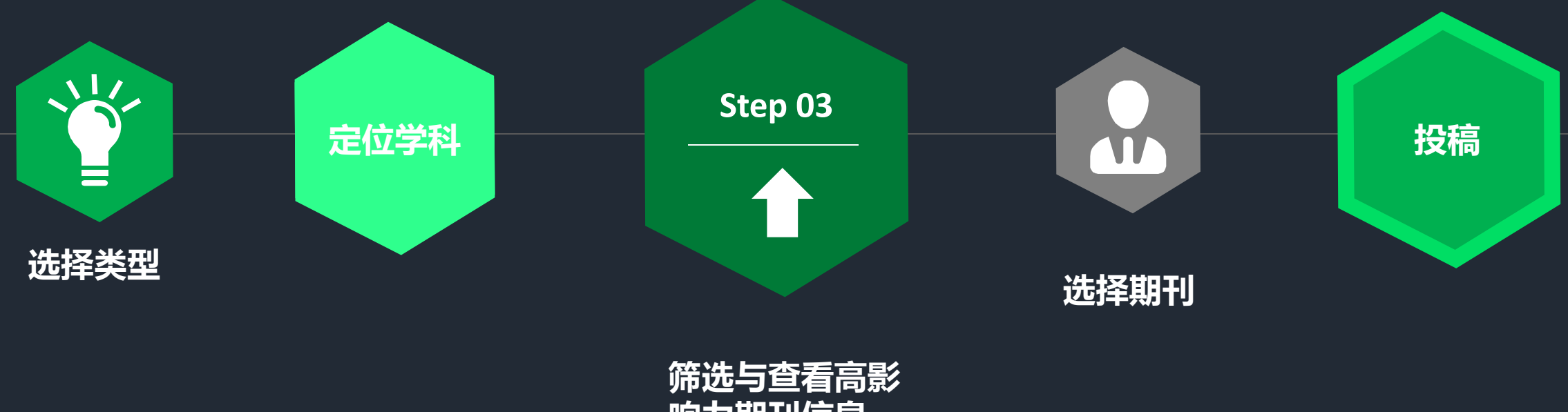

响力期刊信息

| 投稿指南<br>Instruction to author                                                                                |                                                                             | ▶ JCR分区<br>Q4(3,095)                                                                                  |                     |
|----------------------------------------------------------------------------------------------------|-----------------------------------------------------------------------------|----------------------------------------------------------------------------------------------------|---------------------|
| 首页                                                                                                    | <b>外文期刊</b> 中文期刊                                                            | 大陆作和 Q3(2,847)<br>Q2(2,723)                                                                           |                     |
| 投稿指南 > 外文期刊                                                                                                  |                                                                             | Q1(2,586)                                                                                             |                     |
| 筛选条件:                                                                                                    | 检索条件:外文期刊,共发现                                                               | "15,360"种期刊 : 中科院JCR分区                                                                                |                     |
| <ul> <li>▶收录数据库</li> <li>SCIE(8,826)</li> <li>EI(4,847)</li> <li>SSCI(3,229)</li> <li>AHCI(1,769)</li> </ul> | 译外文期刊<br>立ESI 学科<br>立高分区、高影响因子<br>素并查看<br>ISSN: 1932-6203<br>JCR影响因子: 3.057 | MATHEMATICS数(95<br>PLANT SCIENC(82)<br>MEDICINE, GE(75)<br>VETERINARY S(62)<br>CHEMISTRY, M(62)<br>更多 | 5)  发文数量降序 ▼ 20/页 ▼ |
| ▶ ESI 学科<br>CLINICAL MED(2,539)                                                                              | 收录数据库: SCIE                                                                 | ▶ JCR来源数据库                                                                                            |                     |
| SOCIAL SCIEN(2,149)<br>ENGINEERING(1,189)                                                                    | 投稿指南 命 期刊官                                                                  | M ④ 我要s<br>JSE(8,098)<br>JSSE(3,193)                                                                  |                     |
| PLANT & ANIM(1,046)<br>CHEMISTRY(729)<br>更多                                                                  | ISSN: 2046-2069                                                             | ▶ 影响因子<br>例:0.1 -例:10 筛选                                                                              | Ē                   |

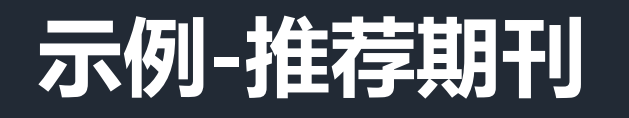

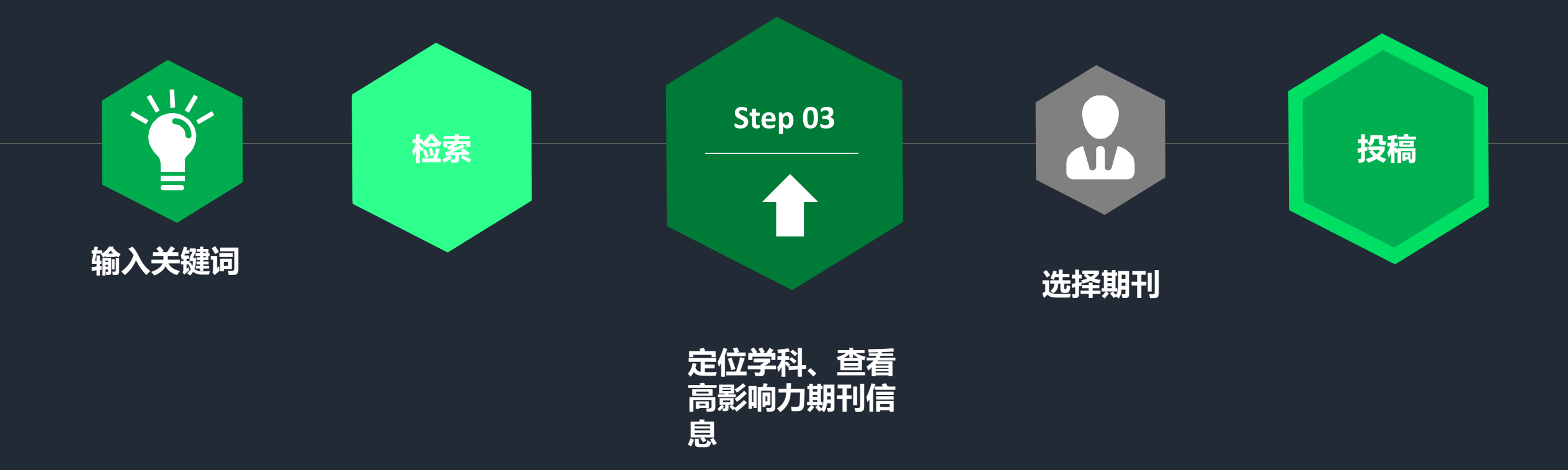

| • ± | 2稿指南 > | 检索结果 |
|-----|--------|------|
|-----|--------|------|

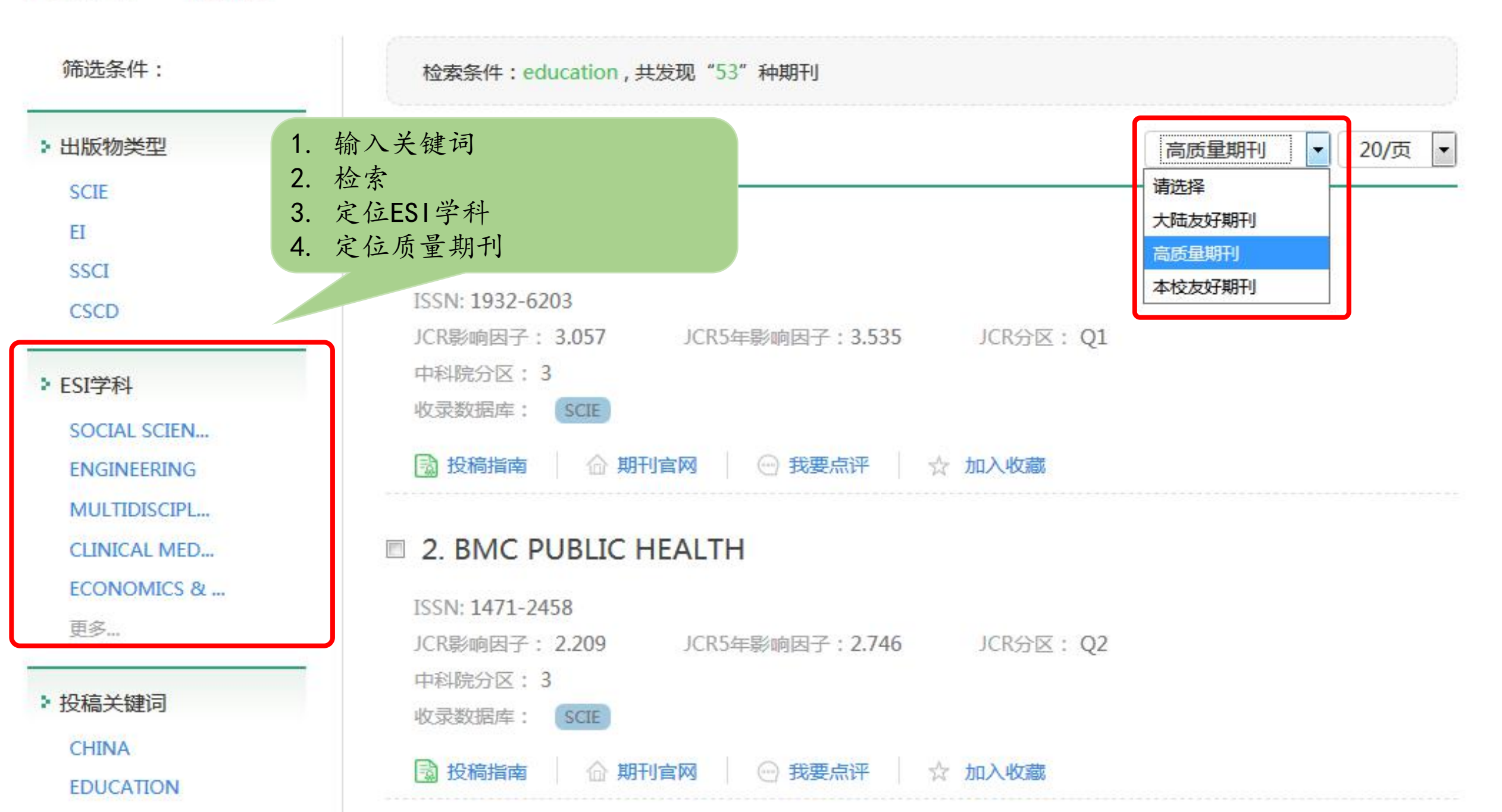

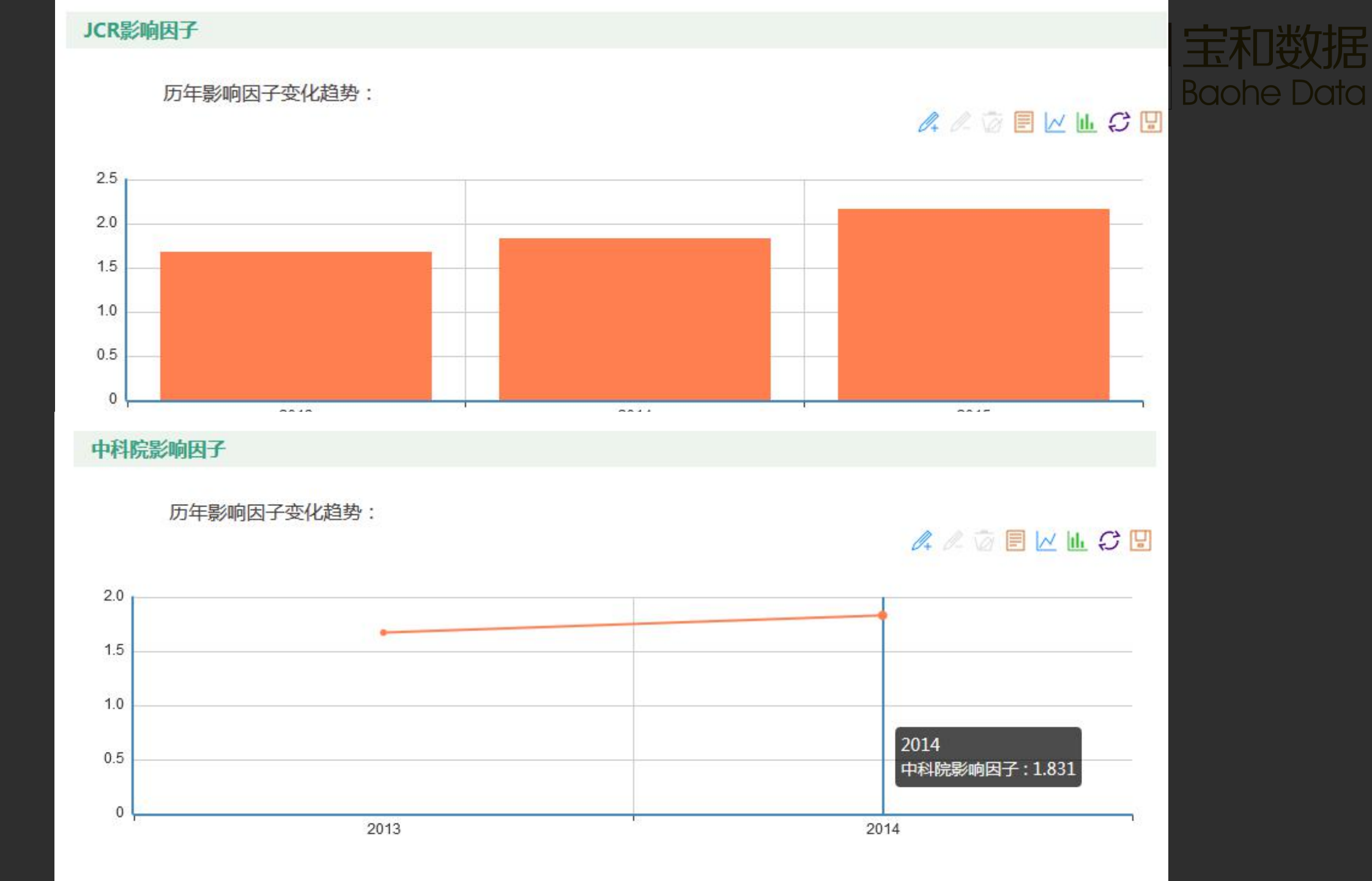

# 

# 向本机构友好期刊投稿

![](_page_22_Picture_0.jpeg)

![](_page_22_Picture_1.jpeg)

### 想要了解本机构友好期刊,向收录本机构 论文较多的期刊投稿

### 不知道本机构友好期刊有哪些

![](_page_22_Picture_4.jpeg)

![](_page_22_Picture_5.jpeg)

无法准确定位对应学科下的本机 构友好期刊

![](_page_23_Picture_0.jpeg)

![](_page_23_Figure_1.jpeg)

![](_page_24_Picture_0.jpeg)

![](_page_24_Figure_1.jpeg)

▶ 投稿指南 > 检索结果

| 筛选条件:                                                                                                    |                            | 检索条件:education,共发现"7                                                               | 85"种期刊     |          |        |
|----------------------------------------------------------------------------------------------------|----------------------------|------------------------------------------------------------------------------------|------------|----------|--------|
| ➤ 出版物类型<br>SCIE                                                                                                    | 本校发文                       | □ 批量收藏                                                                             |            | 请选择    ▼ | 20/页 💌 |
| EI<br>A&HCI<br>CSCD                                                                                                    | 本校发                        | 文趋势:                                                                               | D. L. D. E | M II C 🖪 |        |
| <ul> <li>ESI学科</li> <li>SOCIAL SCIE</li> <li>CLINICAL MI</li> <li>PSYCHOLOG</li> <li>PSYCHIATRY</li> <li>ECONOMICS</li> </ul> | 5<br>4<br>3<br>2<br>1<br>0 |                                                                                    |            |          |        |
| 更多                                                                                                    | CA                         | 2012<br>■ <b>3. Communications in</b><br>ISSN: 18650929<br>收录数据库:<br>④ 我要点评 ☆ 加入收藏 | 2015       | cience   |        |
| DISTANCE ED                                                                                                    | IU                         | 4. COMPUTERS & EDU                                                                 | CATION     |          |        |

![](_page_26_Picture_0.jpeg)

# 向大陆友好期刊投稿

![](_page_27_Picture_0.jpeg)

![](_page_27_Picture_1.jpeg)

### 想要了解大陆友好期刊,向收录大陆论文 较多的期刊投稿

### 不知道大陆友好期刊有哪些

![](_page_27_Picture_4.jpeg)

![](_page_27_Picture_5.jpeg)

无法准确定位对应学科下的大陆 友好期刊

![](_page_28_Picture_0.jpeg)

![](_page_28_Figure_1.jpeg)

![](_page_29_Picture_0.jpeg)

![](_page_29_Figure_1.jpeg)

#### **投稿指南** > 检索结果

![](_page_30_Figure_1.jpeg)

投稿关键词

![](_page_31_Picture_0.jpeg)

# 提高机构学科影响力

![](_page_32_Picture_0.jpeg)

![](_page_32_Picture_1.jpeg)

#### 想要提高某学科竞争力的机构,希望向对 应学科定向发表论文

在知道潜力学科的情况下, 不知道如何定向发文, 提高潜力学科的影响力

![](_page_32_Picture_4.jpeg)

![](_page_33_Picture_0.jpeg)

![](_page_33_Figure_1.jpeg)

#### 投稿指南 > 检索结果

![](_page_34_Figure_1.jpeg)

### 期利基本信息

| 5. DIVIC MEDICAL EDUCATION | 100 | 3. | BMC | MEDICAL | EDUCATION | 1 |
|----------------------------|-----|----|-----|---------|-----------|---|
|----------------------------|-----|----|-----|---------|-----------|---|

· 投稿指南 > 期刊详情

**BMC MEDICAL EDUCATION** 

![](_page_35_Picture_2.jpeg)

#### 

# 期利祥细信息

ISSN: 1472-6920 ESI学科: SOCIAL SCIENCES& GENERAL JCR影响因子: 1.312 JCR5年影响因子: 1.661 JCR分区: Q1 中科院3年平均影响因子: 1.345 中科院分区: 3 期刊网址: http://www.biomedcentral.com/bmcmededuc 收录数据库: SCIE SSCI

### 期利分析信息

![](_page_36_Picture_1.jpeg)

![](_page_36_Figure_2.jpeg)

## **THANK YOU**

b 宝和数据 Baohe Data

![](_page_37_Picture_2.jpeg)